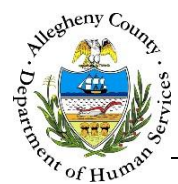

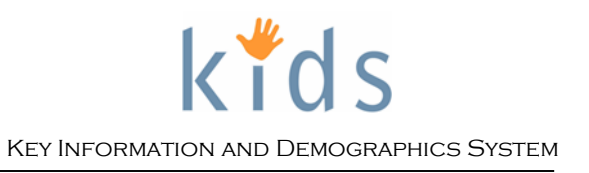

## **CIU Request – Provider Job Aid**

The CIU Request screen allows providers to submit criminal clearance requests to CYF's Criminal Investigation Unit (CIU) via KIDS. The original signed hardcopy of the OCYF 399 will still need to be sent to the CYF Criminal Investigation Unit. Clearances will not be completed until the hardcopy signed OCYF 399 is received.

## **CIU Request Details screen**

| Request Info Particip        | ants Charges/Disposit       | ion CIU Log CIU Respo | nse FBI Clearance      |      |
|------------------------------|-----------------------------|-----------------------|------------------------|------|
| Type of Request              |                             |                       |                        |      |
| Client/Collateral            |                             | Provider              |                        |      |
|                              |                             | 0.1.07/06/            |                        |      |
| Individual/Facility          |                             |                       |                        |      |
|                              |                             |                       | ▼                      |      |
| Select Applicants/Household  | Members                     |                       |                        |      |
| Select Household Memb        | er Role                     | Gender                | Birth Date             | Anes |
| Select Household Hellio      |                             | Gender                | bitti bate             | Age  |
|                              |                             |                       |                        |      |
| Case Information             |                             |                       |                        |      |
| Initiator                    | Supervisor                  | Next Court<br>Date    |                        |      |
| Robert Pieczynski-PCW        | Crystal Burke               | ~                     | FBI Clearance Required |      |
|                              |                             |                       |                        |      |
| Reason For Request           |                             |                       |                        |      |
| Emergency Caregiver          |                             |                       |                        |      |
| Anticipated Placeme          | nt Date:                    | <b>v</b>              |                        |      |
| O Study as ASCI h            | ome                         | 30 Days EC payment    | Non-paid placement     |      |
| Non-CVE Court Active         |                             |                       |                        |      |
| - Non-CTP Court Active       |                             |                       |                        |      |
| Current Caregive             | er .                        |                       |                        |      |
| Family Court Pla             | cement                      |                       |                        |      |
| O Parenting Screen           |                             |                       |                        |      |
| Custodial Home :             |                             | Non-Custodial Ho      | me :                   |      |
| Custodial Mother             | r                           | Non-Custodia          | l Mother               |      |
| Custodial Father             |                             | Non-Custodia          | l Father               |      |
| Household Memi               | ber                         | Household Me          | ember                  |      |
| 0                            |                             |                       |                        |      |
| Visitation                   |                             |                       |                        |      |
|                              |                             |                       |                        |      |
| Provider                     |                             |                       |                        |      |
| O Adoptive Home              |                             |                       |                        |      |
| O Foster Home                |                             |                       |                        |      |
| Custodianship                |                             |                       |                        |      |
| Only FBI needed              | member(EC/KC/FH/LC/AH or Un | approved Homej        |                        |      |
|                              |                             |                       |                        |      |
| Comment                      |                             |                       |                        |      |
|                              |                             |                       |                        | 0    |
| L                            |                             |                       |                        |      |
| Accessized Children          |                             |                       |                        |      |
| Children                     |                             |                       |                        |      |
|                              |                             |                       |                        |      |
|                              |                             |                       |                        |      |
| Select                       |                             |                       |                        |      |
|                              |                             |                       |                        |      |
| Additional Information       |                             |                       |                        |      |
| Local Police Department:     |                             |                       | Telephone:             |      |
| Was any household member arr | ested in the past 7 days?   | Yes O No              |                        |      |
| The second state surface     | 0                           |                       |                        |      |
| II VES. EXDIAID WIV:         |                             |                       |                        |      |

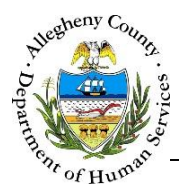

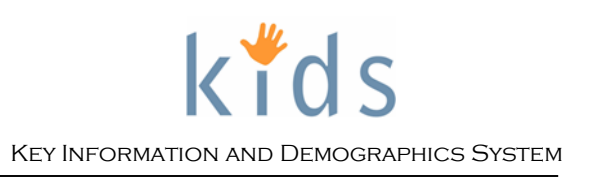

## Navigation

 Navigate to: Provider > CIU > CIU Request List

| equest List screen                                                               |      |      |                  |              |
|----------------------------------------------------------------------------------|------|------|------------------|--------------|
| CTU Request List                                                                 |      |      |                  |              |
| * Denotes Required Fields ** Denotes Half-Mandatory Fields +Denotes AFCARS Field | ls   |      |                  |              |
| CIU Request List                                                                 |      |      |                  |              |
| Creation Date Applicant(s)                                                       | Туре | Void | Request Approval | CIU Approval |
|                                                                                  |      |      |                  |              |
|                                                                                  |      |      |                  |              |
|                                                                                  |      |      |                  |              |
| New Show Void Cancel                                                             |      |      |                  |              |
|                                                                                  |      |      |                  |              |

- 1. The *CIU Request List* screen contains a list of all of the requests submitted by the user's agency. The grid contains information on each request including the *Creation Date*, *Applicant(s)*, *Type* of request, *Void* status, *Request Approval*, and *CIU Approval*.
  - a. Click New to create a new CIU Request.
  - b. To view an existing request, select that request from the CIU Request List grid and click Show
  - c. To void a request that has been submitted in error, select that request from the CIU

Request List grid and click Void

i. A confirmation pop-up will appear: Do you really want to void the current request?

| • |
|---|
|   |

Click Yes to void the request, click No to close the pop-up without voiding the request.

ii. Clicking Yes will bring up the *Void Reason* pop-up. Type in the reason for voiding the request and click OK. Clicking Cancel will close the *Void Reason* pop-up and stop the void process.

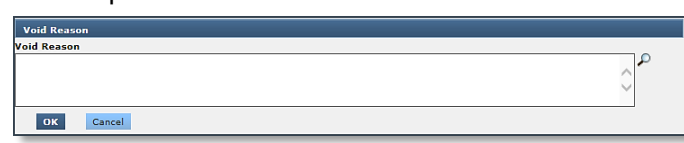

- iii. A request can only be voided prior to the request being assigned to CIU staff.
- d. Clicking Cancel will return the user to the main CIU navigation breadcrumb trail and Splash Screen.

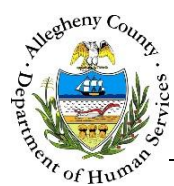

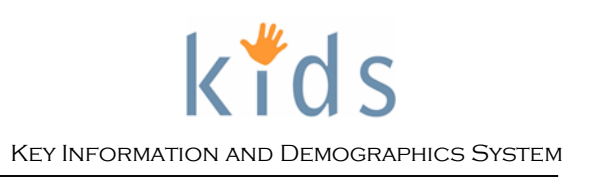

CIU Request Details screen – Request Info tab

**Note:** All foster home and applicant information in the CIU Request screens comes directly from the information entered in MPER for the foster home and household members. If information is incorrect it must be updated in MPER.

- 1. Review and complete the Request Info tab sections:
  - a. *Type of Request* will default to *Provider* and is not editable.

| Type of Request     |            |
|---------------------|------------|
| O Client/Collateral | • Provider |
|                     |            |

b. Select the Foster Home from the *Individual/Facility* drop-down menu.

| Individual/Facility |  |
|---------------------|--|
|                     |  |
|                     |  |

c. Once the Foster Home has is selected the *Applicants/Household Members* section will update to include the Household Members for the selected home. Check the *Select* checkbox next to the names of the Household Members who are being submitted to CIU for clearances.

| Select Applicants/Household Members |        |                  |                     |        |            |     |           |  |
|-------------------------------------|--------|------------------|---------------------|--------|------------|-----|-----------|--|
|                                     | Select | Household Member | Role                | Gender | Birth Date | Age | SSN       |  |
|                                     |        | Thor Odinson     | Head of Household 1 | Male   | 05/01/1985 | 30  | 321657186 |  |
|                                     |        |                  |                     |        |            |     |           |  |
| _                                   |        |                  |                     |        |            | _   |           |  |

d. The name of the logged in user and their Supervisor automatically populate to the *Case Information* section under *Initiator* and *Supervisor*. This section is read-only.

| Case Information |               |            |                        |  |  |  |
|------------------|---------------|------------|------------------------|--|--|--|
| Initiator        | Supervisor    | Next Court | FBI Clearance Required |  |  |  |
| Jordan Louis     | Crystal Burke | Date       |                        |  |  |  |

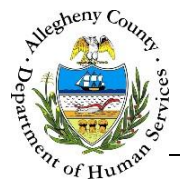

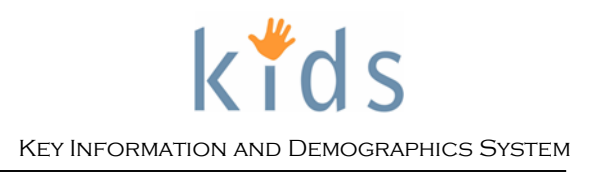

e. The *Reason For Request* section will default to Provider Foster Home and the selections are not editable. The *Comment* text box allows the user to type comments for the CIU staff regarding the Reason for Request but is not mandatory.

f. Associated Children is read-only and not used for Foster Home CIU requests.

| Associated Children |  |
|---------------------|--|
| Children            |  |
|                     |  |
|                     |  |
| Select              |  |

- g. Additional Information: If known, answer the following:
  - i. Local Police Department name and Telephone number.
  - ii. Was any household member arrested in the last 7 days?
  - iii. If yes, explain why?

| Additional Information                                                             |            |            |
|------------------------------------------------------------------------------------|------------|------------|
| Local Police Department:                                                           | Telephone: |            |
| Was any household member arrested in the past 7 days? $\bigcirc$ Yes $\bigcirc$ No |            |            |
| If yes, explain why:                                                               |            |            |
|                                                                                    |            | <b>م</b> ن |
|                                                                                    |            | ×          |

2. Click Save once the Request Info tab has been completed. This will enable the Participants tab. Click on the Participants tab to continue.

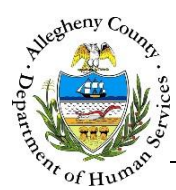

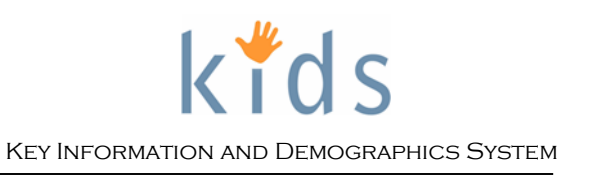

| Juese Time                     | 😉 🛛 Charges/Di | sposition | CIU Log            | CIU Response | FBI Clearance  |                 |
|--------------------------------|----------------|-----------|--------------------|--------------|----------------|-----------------|
| licants                        |                |           |                    |              |                |                 |
|                                |                |           |                    |              | •              | 0.011           |
| Name V                         |                | G         | ender              | Birth Date   | Age            | SSN             |
| I nor Udinson                  |                | M         | lale               | 05/01/1985   | 30             | 32165/186       |
|                                |                |           |                    |              |                |                 |
| oplicants Details              |                |           |                    |              |                |                 |
| aiden Name/AKA                 | Race           |           |                    |              |                |                 |
|                                |                |           |                    | Last CIU R   | ecord          |                 |
|                                |                |           |                    |              |                |                 |
|                                |                |           |                    | <u> </u>     |                |                 |
|                                |                |           |                    |              |                |                 |
| mergency Caregiver             | ID Submitted   |           |                    |              |                |                 |
|                                | Driver's Li    | cense S   | tate-Issued ID Car | d Goverme    | ent-Issued 🗌 I | No ID available |
| This person is caregiver       |                |           |                    |              |                |                 |
|                                | #              |           | #                  |              | #              |                 |
|                                |                |           |                    |              |                |                 |
| ldress List                    |                |           |                    |              |                |                 |
| Address                        | Cit            | tv.       | State              | Zin          | Start Date     | End Date        |
| 245 Midgard Lane               | Pit            | tsburah   | PA                 |              | 07/01/2015     |                 |
|                                |                |           |                    |              |                |                 |
|                                |                |           |                    |              |                |                 |
|                                |                |           |                    |              |                |                 |
|                                |                |           |                    |              |                |                 |
| ione Number List               |                |           |                    |              |                |                 |
| ione Number List<br>Home Phone | Work Phone     |           | Work Ext           |              | Other Number   |                 |
| none Number List<br>Home Phone | Work Phone     | _         | Work Ext           | _            | Other Number   | _               |
| none Number List<br>Home Phone | Work Phone     |           | Work Ext           |              | Other Number   |                 |
| none Number List<br>Home Phone | Work Phone     |           | Work Ext           |              | Other Number   |                 |
| ione Number List<br>Home Phone | Work Phone     |           | Work Ext           |              | Other Number   |                 |
| ione Number List<br>Home Phone | Work Phone     |           | Work Ext           |              | Other Number   |                 |
| ione Number List<br>Home Phone | Work Phone     |           | Work Ext           |              | Other Number   |                 |
| none Number List<br>Home Phone | Work Phone     |           | Work Ext           |              | Other Number   |                 |
| None Number List<br>Home Phone | Work Phone     |           | Work Ext           |              | Other Number   | Capture Signal  |
| none Number List<br>Home Phone | Comments       |           | Work Ext           |              | Other Number   | Capture Signal  |

- 1. Review the information for each Applicant on this screen for accuracy. Remember that all of the information on this screen comes directly from the MPER foster home information.
  - a. To view information for a specific applicant click on their name in the *Applicants* section. That individual's information will be displayed in Applicant Details, Address List, and Phone Number List.
  - b. The *Signature* section is read-only and cannot be updated.
- 2. If all of the information is correct click Save

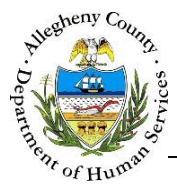

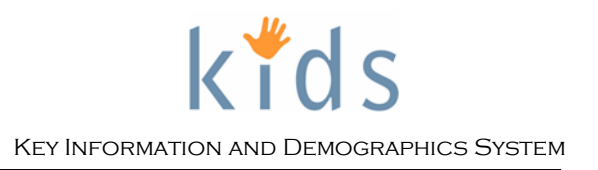

3. Upon clicking Save an informational KIDS CIU pop-up will appear: *Provider 399 must be submitted along with state police clearances for all adults in the household. CIU Request will not be processed until all these documents are received by CIU.* 

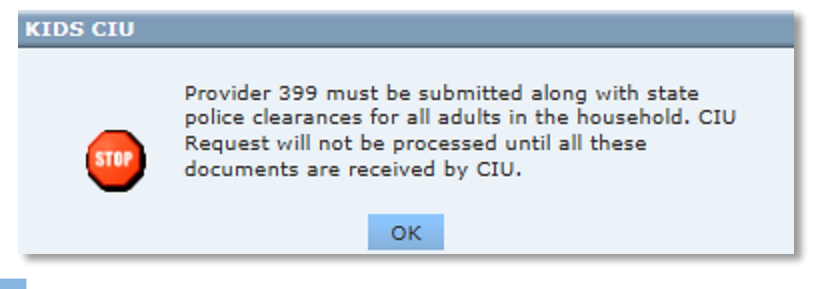

- a. Click ok to close the pop-up.
- b. Once OK is clicked the Provider 399 printable form will open automatically and will include all of the information completed in the KIDS *CIU Request* tabs. This form should be printed, signed by the applicants, and sent to CIU along with all other required documents.
  - i. If the user needs to access this form again the Preview button at the bottom of the screen can be used to open the Provider 399 again.
- 4. On the KIDS *CIU Request* screen click <sup>Submit</sup> to electronically submit this request to CIU. Remember that this request will not be processed until the Provider 399 and state clearances for all adults in the household are received by CIU.
  - a. An informational pop-up will appear: CIU Request submitted successfully.

| К       | DS CIU                              |
|---------|-------------------------------------|
|         | CIU Request submitted successfully. |
|         |                                     |
|         | OK                                  |
| _       | ок                                  |
| . Click | OK to close the pop-up.             |

## For more information...

For assistance, please contact the Allegheny County Service Desk at <u>ServiceDesk@AlleghenyCounty.US</u> or call 412-350-HELP (4357). Select Option 2 for the DHS Service Desk.

To access the Self Service Tool go to <a href="http://servicedesk.alleghenycounty.us">http://servicedesk.alleghenycounty.us</a>